## How to make a phone call on the Anytime Clinician App

Last Modified on 09/25/2024 1:15 pm EDT

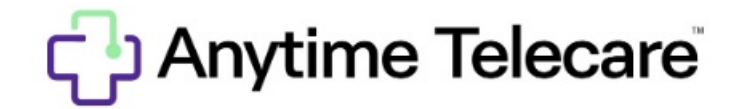

Follow the steps below to learn how to make an outbound phone call on the Anytime Clinician App

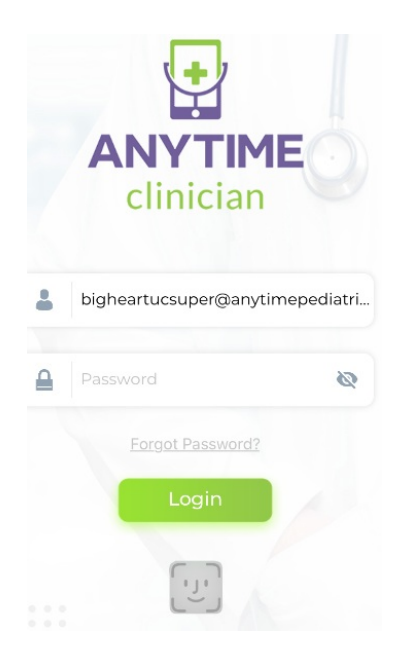

- Download the Anytime Clinician App from the Apple Store or the Google Play Store
- Log in using your current credentials
  - If you are unsure what your credentials are, reach out to our customer service department to verify if your account has been established.
- Once you are logged in, click on the waiting room icon in the bottom left corner of your screen

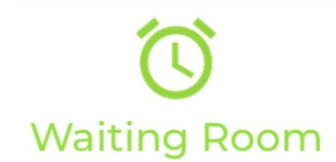

• Select the Phone Icon in the top right corner

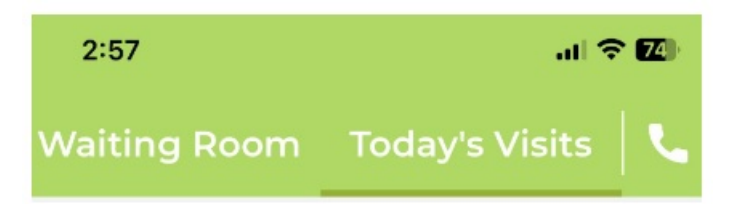

• Search for the patient that you would like to call

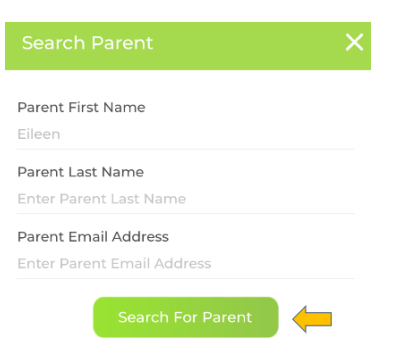

• Once you have selected the correct patient, click on the green phone icon to make an outbound phone call to that phone number.

| t First Name                      |
|-----------------------------------|
|                                   |
| t Last Name                       |
| Parent Last Name                  |
| t Email Address                   |
| Parent Email Address              |
| Search For Parent                 |
| Parent Name, Phone, Email         |
| Eileen Foley                      |
| efoley919@gmail.com               |
| Eileen F                          |
| eileen123@gmail.com               |
| Eileen Foley                      |
| 2158804661<br>efoley919@gmail.com |
| Eileen F                          |
| 1231231231<br>eileen123@amail.com |
|                                   |

If you can not locate the correct patient, select the dial pad icon to enter a phone number manually to make an outbound call.

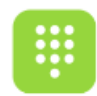